Klickanleitung für anerkannte Ausbildungsstätten: Daten des Elster-Zertifikats

### 1. KBA-Online-Seite aufrufen:

Rufen Sie in einem Browser (z.B. Google Chrome oder Firefos) folgenden Link auf: <u>https://www.kba-online.de/</u>

# 2. Anwendung des BQR aufrufen:

Klicken Sie auf das Feld "Ausbildungsstätten":

| KBA                                                                             |      |
|---------------------------------------------------------------------------------|------|
|                                                                                 |      |
| Start / KBA-Online                                                              |      |
|                                                                                 | Lace |
|                                                                                 |      |
| / KBA-Online                                                                    |      |
|                                                                                 |      |
| Bitte wählen Sie Ihr gewünschtes Verfahren aus.                                 |      |
|                                                                                 |      |
|                                                                                 |      |
|                                                                                 |      |
| Registerauskünfte Rückrufdatenbank                                              |      |
|                                                                                 |      |
| Businesskunden                                                                  |      |
|                                                                                 |      |
|                                                                                 |      |
|                                                                                 |      |
| Guterkraftverkenrsstatistik Ausbildungsstatten Verwendungsnachweisdaten IVI-CoC |      |

### 3. Mit Elster-Zertifikat anmelden:

Sie befinden sich auf der Anmeldemaske von Elster:

| MEIN UNTERNEHMENS-<br>KONTO                                                                                                    |                  |                  | ELSTE       |
|----------------------------------------------------------------------------------------------------|------------------|------------------|-------------|
| Login erfolgt für:<br>Kraftfahrt-<br>Bundesamt                                                                                                    | Login mit        |                  |             |
|                                                                                                    | Zertifikatsdatei | Zertifikatsdatei |             |
|                                                                                                    | Personalausweis  | Zertifikatsdatei | Durchsuchen |
| «▲»<br>Mitteilungs- und Auskunftsverfahren für<br>anerkannte Ausbildungsstätten des                                                                                            | Mobiles Login    | Passwort         | Burensachen |
| Berufskraftfahrerqualifikationsregisters<br>Anerkannte Ausbildungsstätten nach<br>dem                                                                                          | Sicherheitsstick |                  | ۲           |
| Berufskraftfahrerqualifikationsgesetz<br>übermitteln die Daten von absolvierten<br>beschleunigten Grundqualifikationen und<br>von Weiterbildungen eines<br>Berufskraftfahrers. | Signaturkarte    | Login            |             |
|                                                                                                    | Zurück           |                  |             |

Laden Sie Ihr Elster-Zertifikat hoch und geben Sie Ihr dazugehöriges Passwort ein.

Klicken Sie dann auf "Login".

## 4. Einsicht der Daten des Elster-Zertifikats:

Sie befinden sich auf der Seite zur Bestätigung der Datenweitergabe von Elster an das KBA. Die aufgeführten "Angaben zum Unternehmen" werden exakt so an das KBA weitergegeben. Diese sind bei der Übermittlung von den Anerkennungsbehörden an das KBA zu übermitteln!

#### Login erfolgt für:

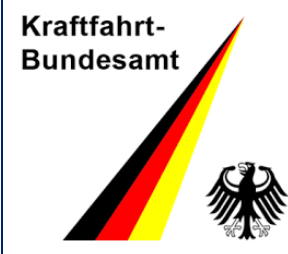

Mitteilungs- und Auskunftsverfahren für anerkannte Ausbildungsstätten des Berufskraftfahrerqualifikationsregisters Anerkannte Ausbildungsstätten nach dem

Berufskraftfahrerqualifikationsgesetz übermitteln die Daten von absolvierten beschleunigten Grundqualifikationen und von Weiterbildungen eines Berufskraftfahrers.

## Bestätigung der Datenweitergabe

Bitte bestätigen Sie Ihr Einverständnis mit der Weitergabe der unten stehenden personenbezogenen Daten an Mitteilungs- und Auskunftsverfahren für anerkannte Ausbildungsstätten des Berufskraftfahrerqualifikationsregisters

Anerkannte Ausbildungsstätten nach dem Berufskraftfahrerqualifikationsgesetz übermitteln die Daten von absolvierten beschleunigten Grundqualifikationen und von Weiterbildungen eines Berufskraftfahrers.. Es werden nur diejenigen Daten übermittelt, die zum Zwecke des Nachweises Ihrer oder der Identität der Organisation, für die Sie handeln, erforderlich sind. Dies sind ausschließlich die unten stehenden Informationen. Sollten die Angaben nicht korrekt sein, wenden Sie sich bitte unter Angabe der Ihnen unten angezeigten Steuernummer an Ihr Finanzamt.

Für eine Änderung der Adresse können Sie bei Mein ELSTER eine Änderung der Adresse 🗳 beantragen.

### Herkunft der Daten

Steuernummer (wird nicht weitergegeben) Herkunft der Daten Finanzamt

### Angaben zum Unternehmen

Firmenname Kraftfahrt-Bundesamt Flensburg Anschrift Fördestr. 16, 24932 Flensburg, Deutschland

Ihr Einverständnis können Sie jederzeit schriftlich gegenüber dem Bayerischen Landesamt für Steuern als Verantwortlichem oder online in den Einstellungen Ihres Benutzerkontos bei Mein ELSTER widerrufen. Durch einen Widerruf wird die Rechtmäßigkeit der aufgrund der Einwilligung bis zum Widerruf erfolgten Verarbeitung